First Login with your user name and password into your profile and click on Editor in Chief Area. Note that only user with Editor in Chief permission can see this dashboard

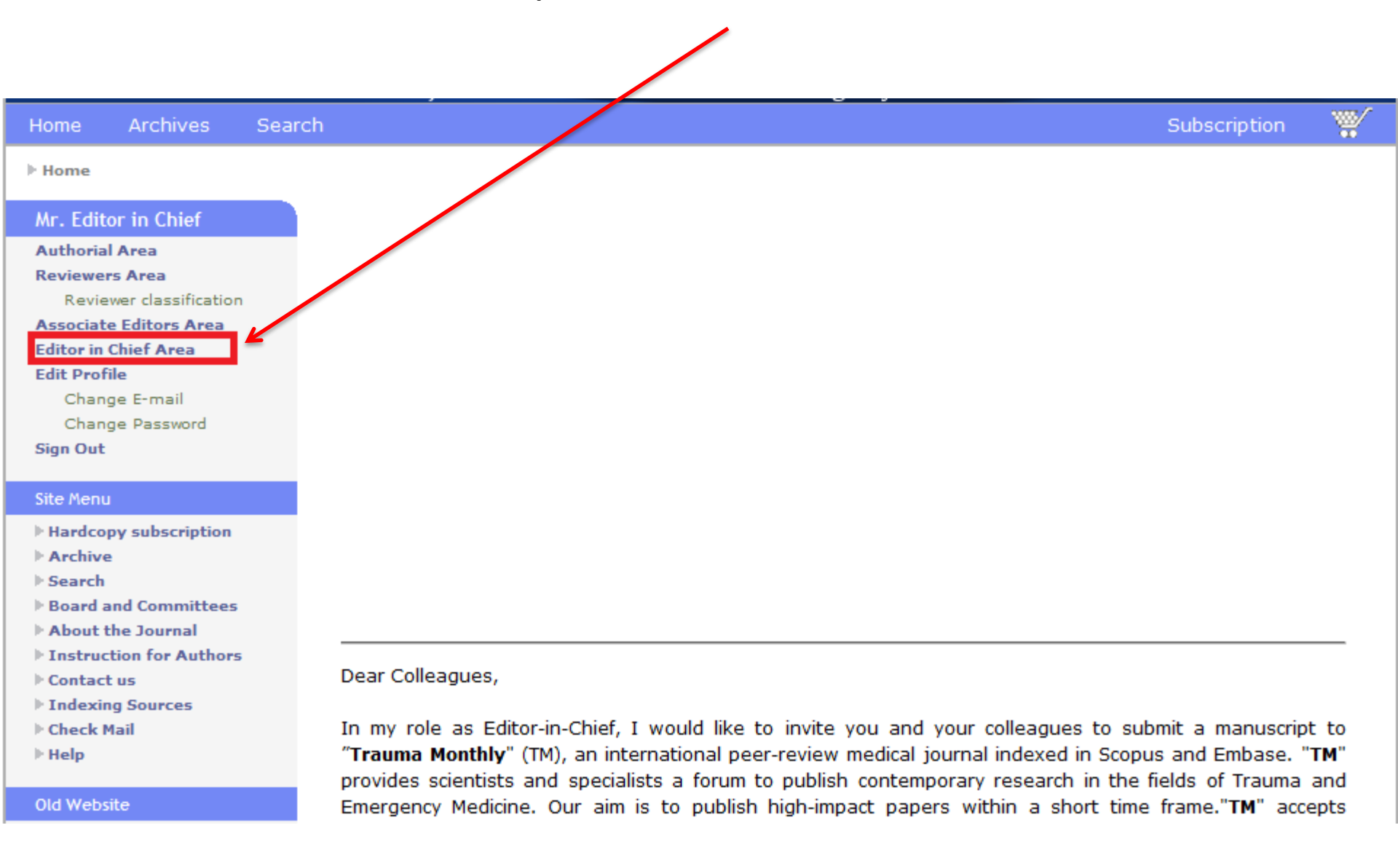

#### Click on New Submission to see existing manuscripts

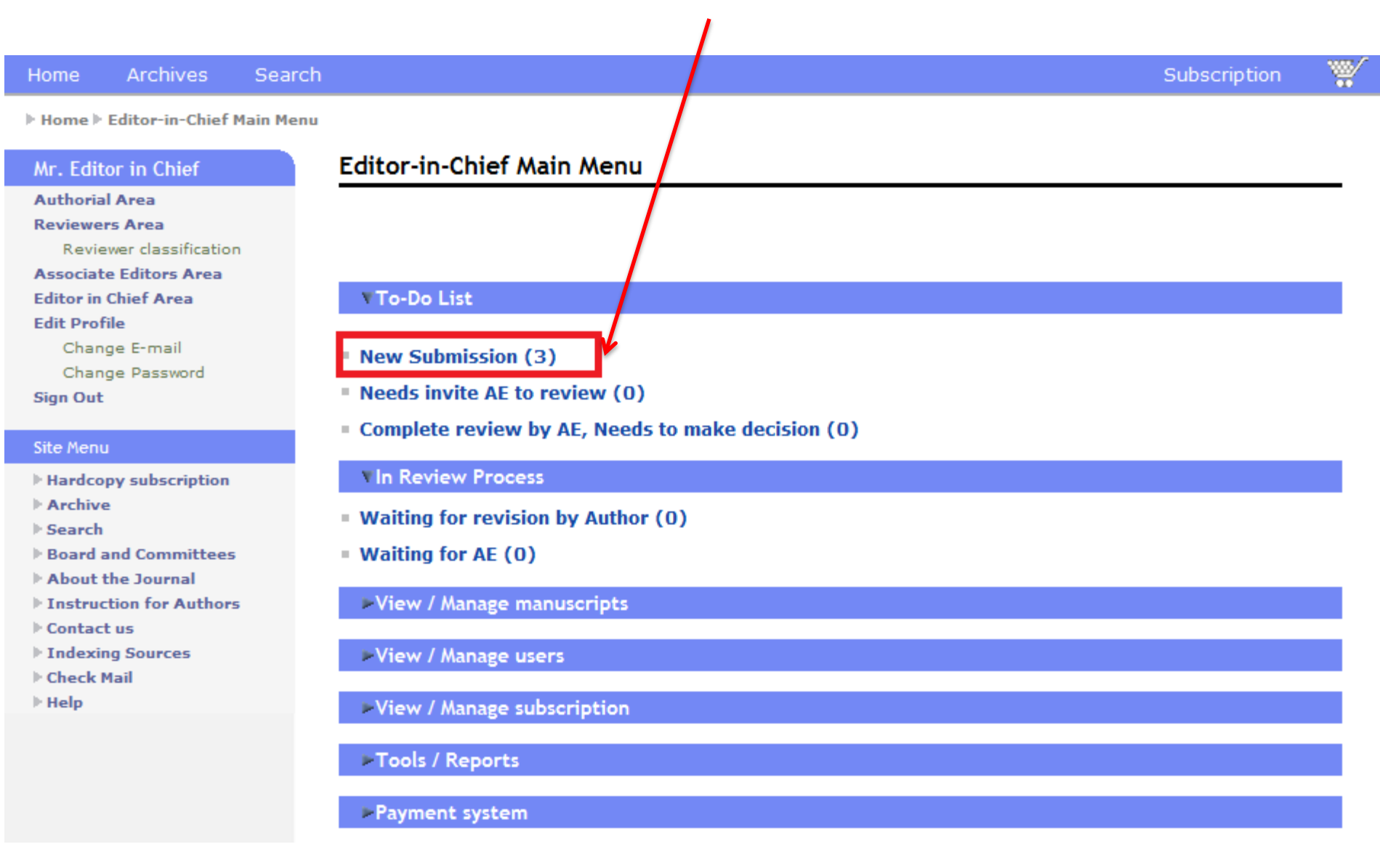

## Click on Accept for Review. This item shows that this item has been checked by Technical Editor team and is fault free.

| Home                                                                                                    | Archives                               | Search   |                         |                                                                   |                                            | Sub                | scription 👘 🎬                                            |
|----------------------------------------------------------------------------------------------------|----------------------------------------|----------|-------------------------|-------------------------------------------------------------------|--------------------------------------------|--------------------|----------------------------------------------------------|
| ▶ Home ▶ Browse                                                                                                    |                                        |          |                         |                                                                   | $\mathbf{i}$                               |                    |                                                          |
| Mr. Editor in Chief                                                                                                    |                                        | В        | rowse                   |                                                                   |                                            |                    |                                                          |
| Authorial Area<br>Reviewers Area<br>Reviewer classification<br>Associate Editors Area<br>Editor in Chief Area<br>Edit Profile<br>Change E-mail<br>Change Password |                                        | si<br>[< | nowing re:<br><<] [1-3] | sult from 1 to 3 of 3.<br>[>>]                                    |                                            |                    | [Back to form]                                           |
| Sign Out                                                                                                    |                                        |          | ID                      | Title                                                             | Owner                                      | Action             | Review<br>action                                         |
| Site Menu                                                                                                    | I.                                     |          | 2641                    | Test2                                                             | Mrs. Saeideh Razi                          | Full info<br>[PDF] | [Fast Reject]<br>[Fast Accept]                           |
| Hardcop Archive                                                                                                    | lcopy subscription<br>nive             |          | 2642                    | Out with the old; in with the new                                 | Prof. mohammad hosein<br>kalantar motamedi | Full info<br>[PDN] | [Fast Reject]<br>[Fast Accept]                           |
| ▶ Search<br>▶ Board a<br>▶ About t                                                                                                    | and Committees                         |          | 2674                    | Lower peak exposure level of impulse<br>noise and acoustic trauma | Mr. Mohammad Ghasemi                       | Full info<br>[PDF] | [Fast Reject]<br>[Fast Accept]<br>[Accept for<br>Review] |
| <ul> <li>Instruct</li> <li>Contact</li> <li>Indexin</li> </ul>                                                                                                    | tion for Authors<br>t us<br>Ig Sources |          |                         |                                                                   |                                            |                    |                                                          |

- Check Mail
- 🕨 Help

### Check the default Email and modify if needed, Then click on Proceed. This Email goes to author

| 11                                                                                                    | Angleinge                                                                                                    | C                                                                                                    |                                                                                                    | Outputieties                                                                                                    | 1885.  |
|----------------------------------------------------------------------------------------------------|----------------------------------------------------------------------------------------------------|----------------------------------------------------------------------------------------------------|----------------------------------------------------------------------------------------------------|----------------------------------------------------------------------------------------------------|--------|
| ноте                                                                                                    | Archives                                                                                                    | Search                                                                                                    |                                                                                                    | Subscription                                                                                                    |        |
| Home                                                                                                    | Compose Mail                                                                                                  |                                                                                                    |                                                                                                    | 1                                                                                                    |        |
| Mr. Edit                                                                                                    | or in Chief                                                                                                   |                                                                                                    | Compose Mail                                                                                                    |                                                                                                    |        |
| Authorial Area<br>Reviewers Area<br>Reviewer classificatio<br>Associate Editors Area<br>Editor in Chief Area                                                                                                    |                                                                                                    |                                                                                                    |                                                                                                    | [Proceed without sending e                                                                                                    | email] |
| Edit Prof<br>Chang<br>Chang                                                                                                    | <b>ile</b><br>ge E-mail<br>ge Password                                                                        |                                                                                                    | Recipient                                                                                                    | Mrs. Saeideh Razi <razi@kowsarmed.com></razi@kowsarmed.com>                                                                                                    |        |
| Sign Out                                                                                                    |                                                                                                    |                                                                                                    | Subject                                                                                                    | The first paragraph of the body will process as subject.                                                                                                    |        |
| <ul> <li>Hardcop</li> <li>Archive</li> <li>Search</li> <li>Board at</li> <li>About the search</li> <li>Instruction of the search of the search</li></ul> | u<br>py subscription<br>e<br>and Committees<br>the Journal<br>ction for Authors<br>t us<br>ng Sources<br>Mail | Body &<br>Trauma<br>Trauma<br>Manuso<br>Title: To<br>Dear M<br>Thank y<br>forward<br>review<br>access<br>hre="h<br>manuso<br>For furt<br>Kind Re<br>Technic<br>Trauma<br>Tel: +9<br>Fax: +9<br>e-mail: | Body & Subject<br>Trauma Monthly:Manuscrint :<br>Trauma Monthly<br>Manuscript ID: 2641<br>Title: Test2<br>Dear Mrs. <u>Saeideh Razi</u> ,<br>Thank you for submitting you<br>forwarded for review. If will<br>reviewers. Please <a ""<br="" htef="">access your account on our of<br/>hre="http://www.traunamo<br/>manuscript click on the View<br/>For further information. plea<br/>Kind Regards,<br/>Technical Editors departmen<br/>Trauma Monthly,<br/>Tel: +98-21-88600160 (ext<br/>Fax: +98-21-88600160 (ext<br/>e-mail: info@traumamon.com</a> | ID 2641, has been entered to review process.<br>Ir manuscript to our journal. Your manuscript has been<br>be sent to one of our Section Editors and two peer<br>http://www.traumamon.com?page=signin">sign in to<br>website <a<br>n.com"&gt;www.traumamon.com?page=signin"&gt;sign in to<br/>website <a<br>n.com"&gt;www.traumamon.com?page=signin"&gt;sign in to<br/>website <a<br>n.com"&gt;www.traumamon.com?page=signin"&gt;sign in to<br/>website <a<br>n.com"&gt;www.traumamon.com. To track your<br/>manuscripts link in the Main Menu under the Author title.<br/>se do not hesitate to contact us.<br/>t,<br/>101)<br/>104)<br/>1</a<br></a<br></a<br></a<br> |        |
|                                                                                                    |                                                                                                    |                                                                                                    | Proceed                                                                                                    |                                                                                                    |        |

# Click on invite AE (Associate Editor)

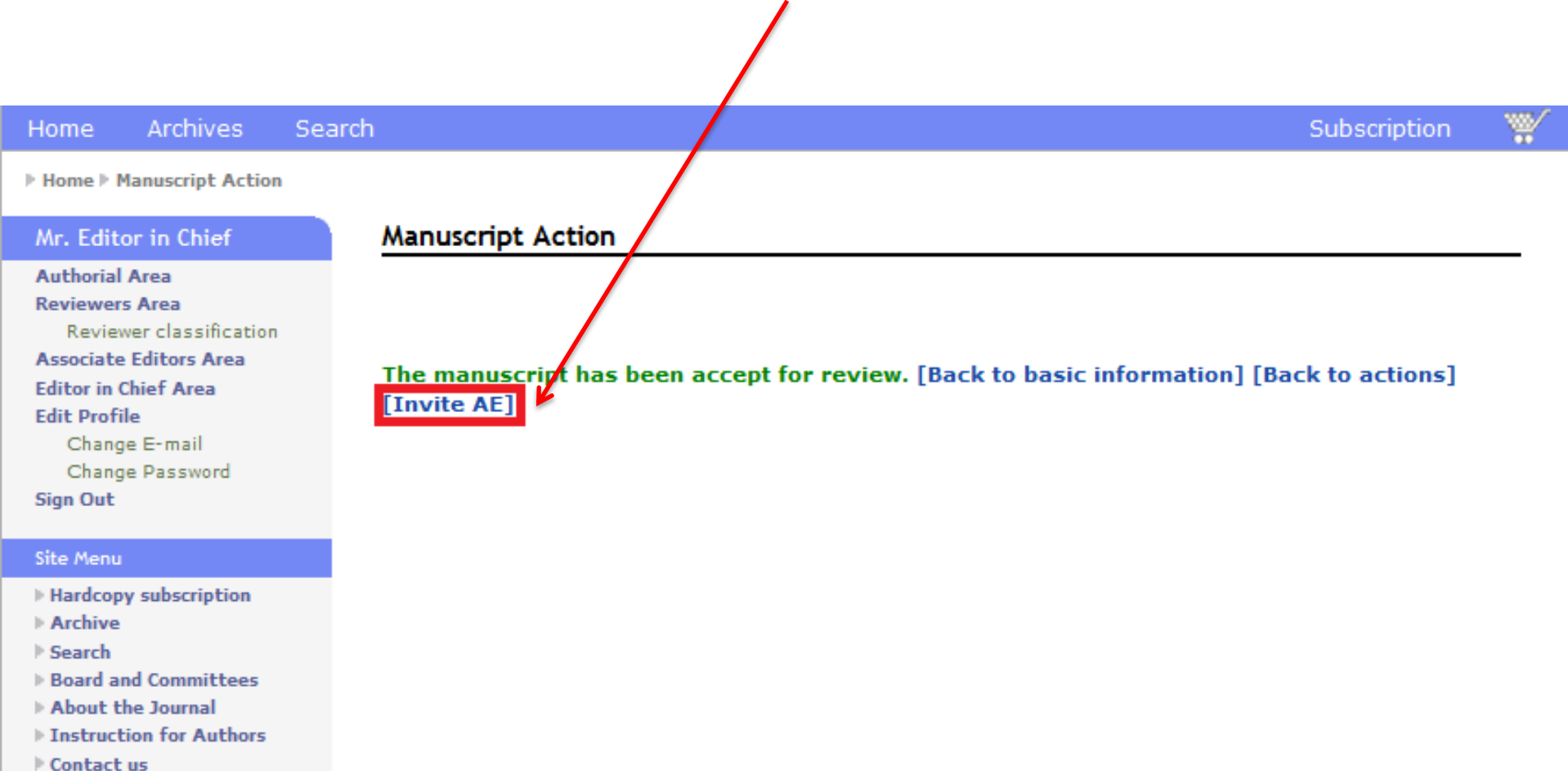

- Indexing Sources
- Check Mail
- ▶ Help

There are 4 ways to invite AE 1. Search the Name 2. Choose from recommended list by system 3. Add a new user and invite him/her 4. Choose from the Associated **Editors** list

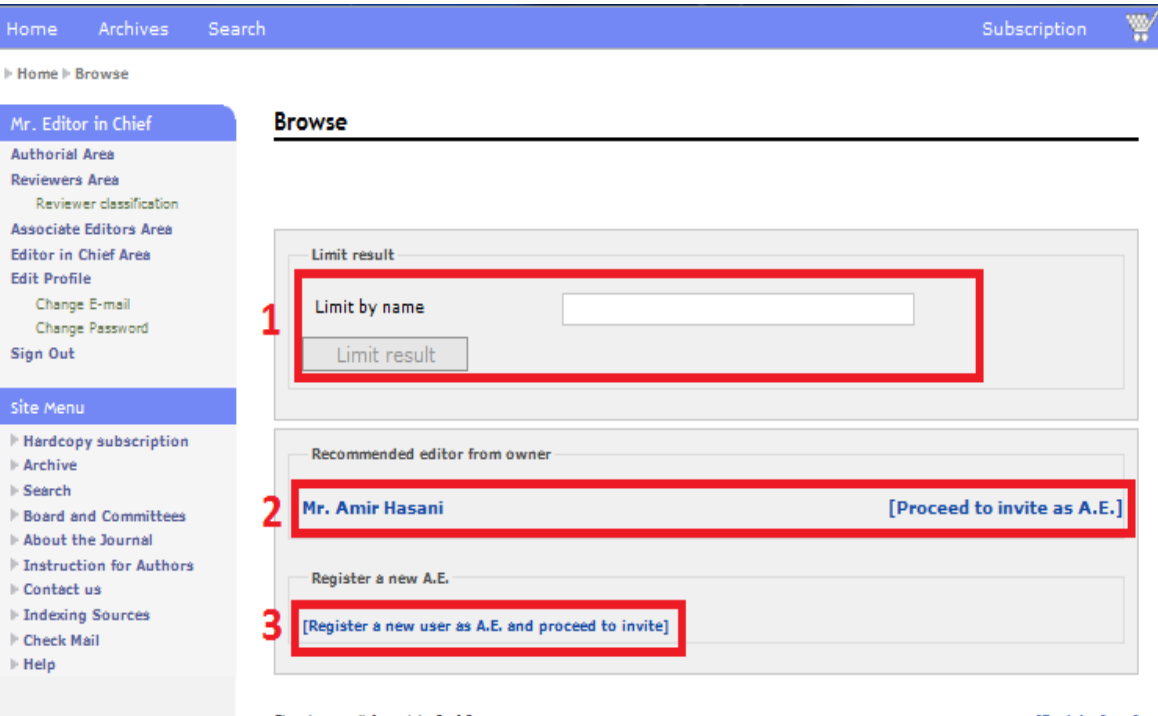

Showing result from 1 to 8 of 8 [<<] [1-8] [>>]

4

[Back to form]

| ID   | full_name                               | Classification | Action           |
|------|-----------------------------------------|----------------|------------------|
| 2445 | Mr. Amir Hasani                         |                | [Invite as A.E.] |
| 2456 | Dr. ali ebrahimi                        |                | [Invite as A.E.] |
| 2530 | Mr. Amir Hasani                         |                | [Invite as A.E.] |
| 2537 | Prof. mohammad hosein kalantar motamedi |                | [Invite as A.E.] |
| 2554 | Mr. hojjat Iranshahi                    |                | [Invite as A.E.] |
| 2565 | Mr. mohammad ameri                      |                | [Invite as A.E.] |
| 2645 | Mr. Associated Editor                   |                | [Invite as A.E.] |
| 2667 | Mr. Editor in Chief                     |                | [Invite as A.E.] |
|      |                                         |                |                  |

# Set the deadline and click on Proceed to invite

| Home Archives                                                                                                    | Search                                                                                                    | Subscription                                                                                                    |  |  |
|----------------------------------------------------------------------------------------------------|----------------------------------------------------------------------------------------------------|----------------------------------------------------------------------------------------------------|--|--|
| Home ► Manuscript Acti                                                                                                    | ion                                                                                                    |                                                                                                    |  |  |
| Mr. Editor in Chief                                                                                                    | Manuscript Action                                                                                                    |                                                                                                    |  |  |
| Authorial Area<br>Reviewers Area<br>Reviewer classification<br>Associate Editors Area<br>Editor in Chief Area<br>Edit Profile<br>Change E-mail<br>Change Password<br>Sign Out | Notice: Your profile information     WARNING: You are currently sig     Inviting "Mr. Amir Hasani" as A.E.     Required reviewers | incomplete. Please complete your profile <b>from here.</b><br>ed in as another user. to back to your user click on <b>sign out</b> . |  |  |
| Site Menu                                                                                                    | Deadline 2                                                                                                    | 26 Oct 2011 11:16:51 AM                                                                                                    |  |  |
| <ul> <li>Hardcopy subscription</li> <li>Archive</li> <li>Search</li> <li>Board and Committees</li> </ul>                                                                      | Proceed to invite                                                                                                    |                                                                                                    |  |  |

- About the Journal
- Instruction for Authors
- Contact us
- Indexing Sources
- Check Mail
- ⊩ Help

Check the default Email and modify if needed, then click on **Proceed.** This Email goes to Associate Editor

#### Home Compose Mail Compose Mail Mr. Editor in Chief Authorial Area Notice: Your profile information is incomplete. Please complete your profile from here. **Reviewers** Area WARNING: You are currently signed in as another user, to back to your user click on sign out. Reviewer classification Associate Editors Area [Proceed without sending email] Editor in Chief Area Edit Profile Change E-mail Recipient Mr. Amir Hasani<hasani@kowsarmed.com> Change Password Sign Out Subject The first paragraph of the body will process as subject. Site Menu Body & Subject Hardcopy subscription Archive Trauma Monthly: Invite Associate Editor for manuscript ID 2641 Esterch Trauma Monthly Board and Committees Manuscript ID: 2641 About the Journal Title: Test2 Instruction for Authors Contact us Dear Mr. Amir Hasani, Indexing Sources We are pleased to invite you to conduct the review process of the manuscript entitled Check Mail above as Associate Editor. This manuscript has been submitted to our Online ► Help Submission System and checked by Editor-in-Chief. Please <a href="http://traumamon.com?page=signin">sign in</a> to the website with your account and then follow your assignment in the Associate Editor Main Menu by clicking on New Invitations link, Kindly note that you may Accept or Decline this invitation. \*\*\*Important Notice\*\*\* Please note that you should complete your assignment by , so that we can follow the review process of this manuscript on schedule. If you have any gueries or require any further assistance, please feel free to contact us. Kind Regards, Editor-in-Chief Proceed

Subscription

Search